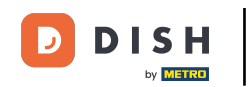

• Ora sei sulla dashboard di prenotazione DISH. Fai clic su table plan per iniziare a gestire i gruppi di tavoli.

| <b>DISH</b> RESERVATION                                |                                                                                                    | John's Business          | <u> </u>       | ( c )  |
|--------------------------------------------------------|----------------------------------------------------------------------------------------------------|--------------------------|----------------|--------|
| E Reservations                                         | Have a walk-in customer? Received a reservation request over phone / email? Don't forget to add it to your walk-in ADD RESERVATION |                          |                |        |
| Ħ Table plan                                           |                                                                                                    |                          |                |        |
| 🍴 Menu                                                 | Thu, 08/04/2021 - Thu, 08/04/2021                                                                                                  |                          |                |        |
| 🐣 Guests                                               | ○ All ○ Completed 	 Upcoming                                                                                                    |                          |                |        |
| 🙂 Feedback                                             |                                                                                                    |                          |                |        |
| 🗠 Reports                                              |                                                                                                    |                          |                |        |
| 🌣 Settings 👻                                           |                                                                                                    |                          |                |        |
| ⑦ Help                                                 |                                                                                                    |                          |                |        |
|                                                        | No reservations available                                                                                                    |                          |                |        |
|                                                        | Print                                                                                                    |                          |                |        |
| Too many guests in house?<br>Pause online reservations | Designed by Hospitality Digital GmbH, All rights reserved.                                                                         | FAQ   Terms of use   Imp | rint   Data pr | rivacy |

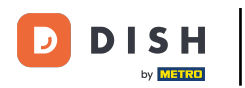

## • Ora clicca sulla tabella corrispondente alla prenotazione del tuo cliente.

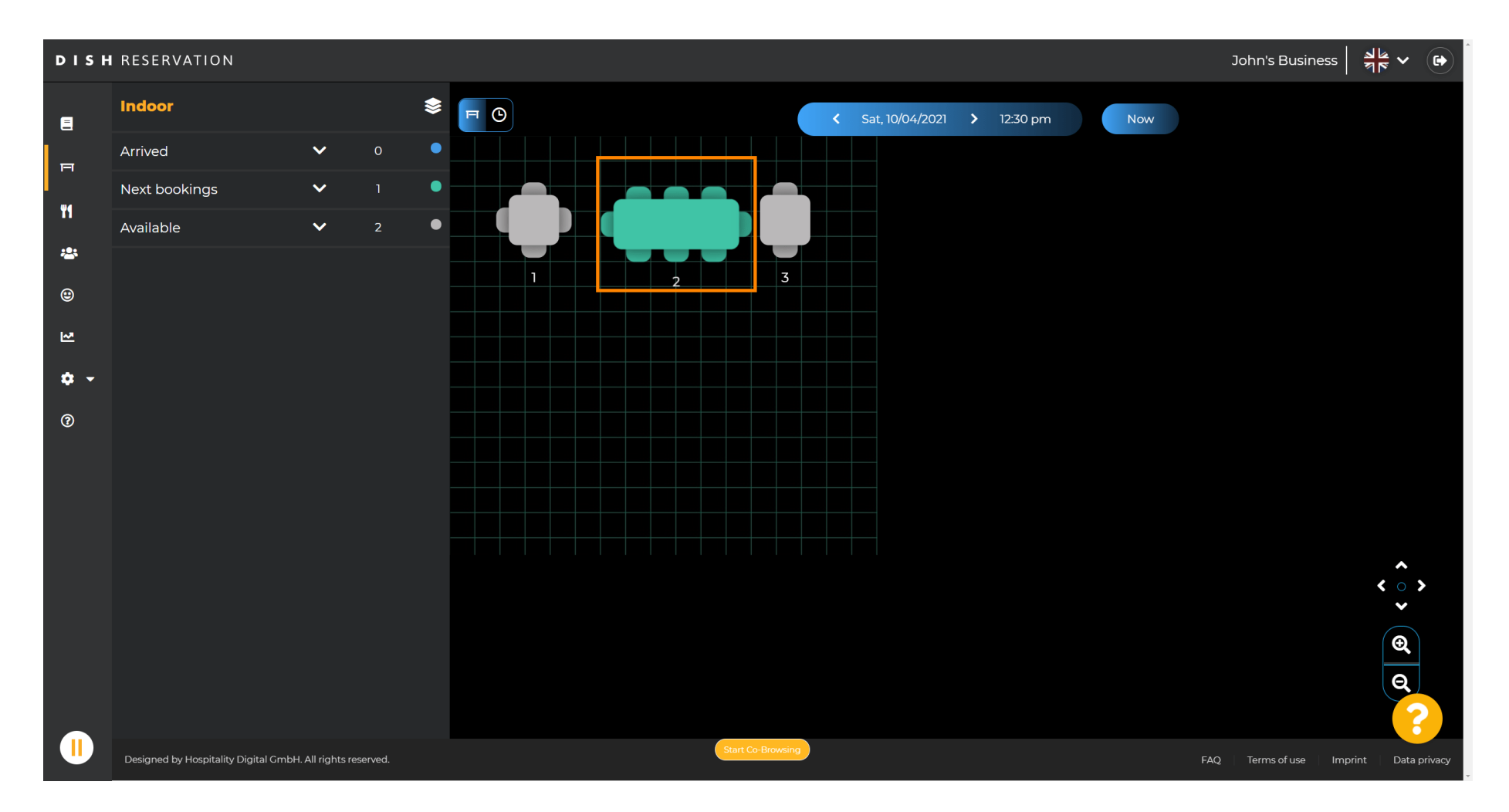

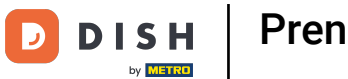

# • Fare clic su Cambia tabella per configurare un gruppo di tabelle.

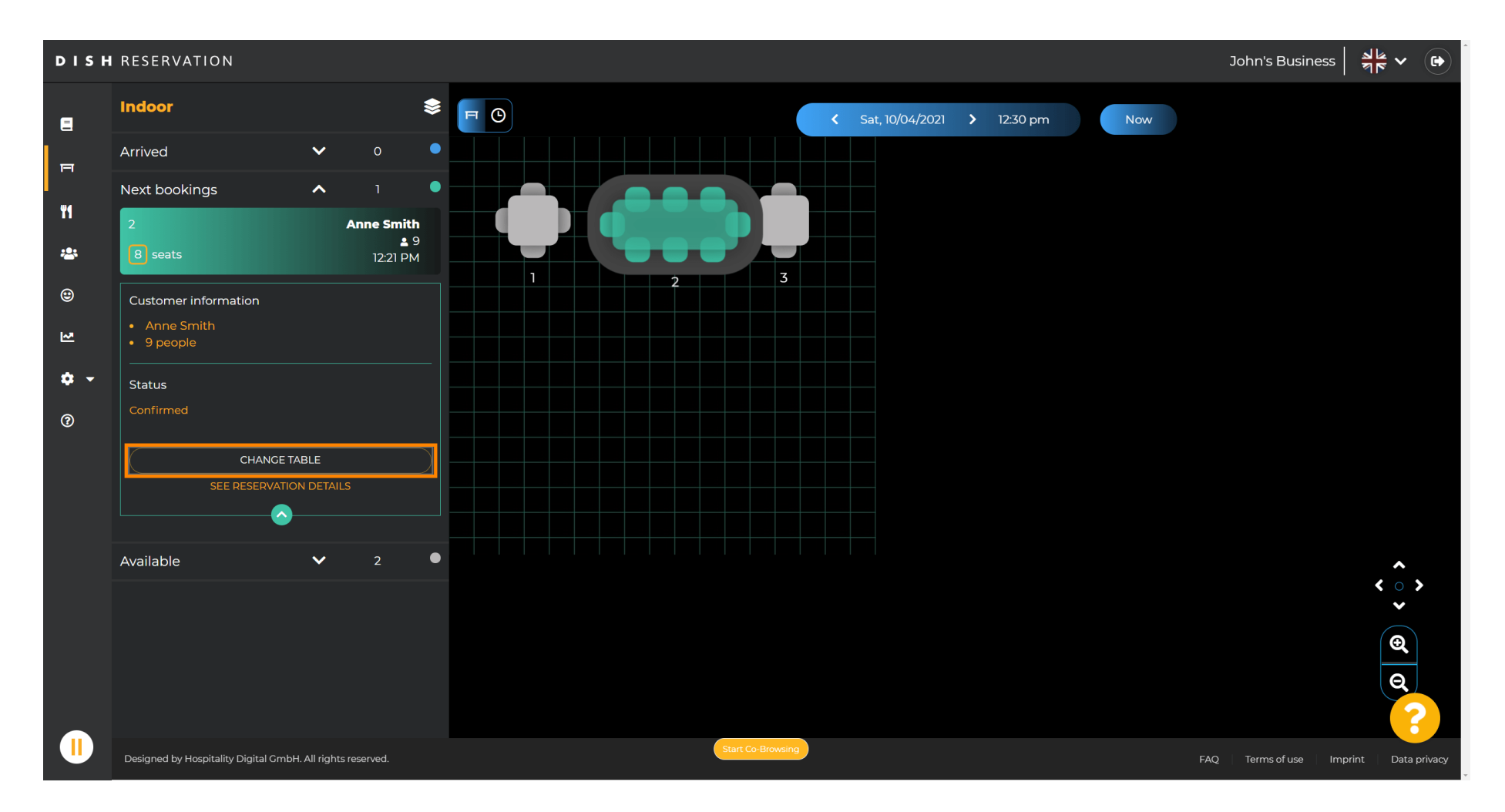

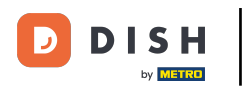

### Seleziona una tabella per continuare.

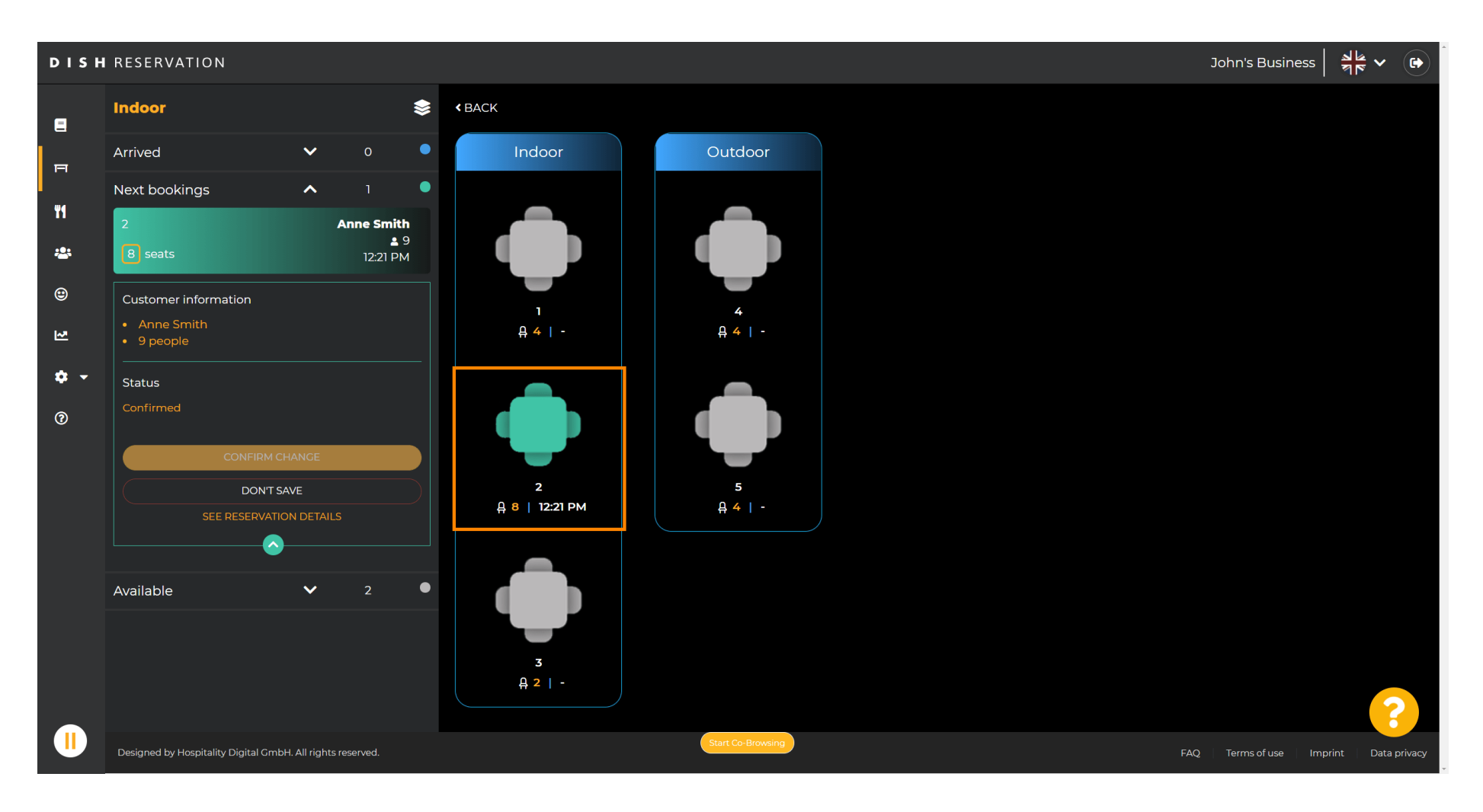

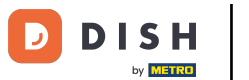

# • Ora fai clic su Connetti tabelle per combinarla con altre tabelle.

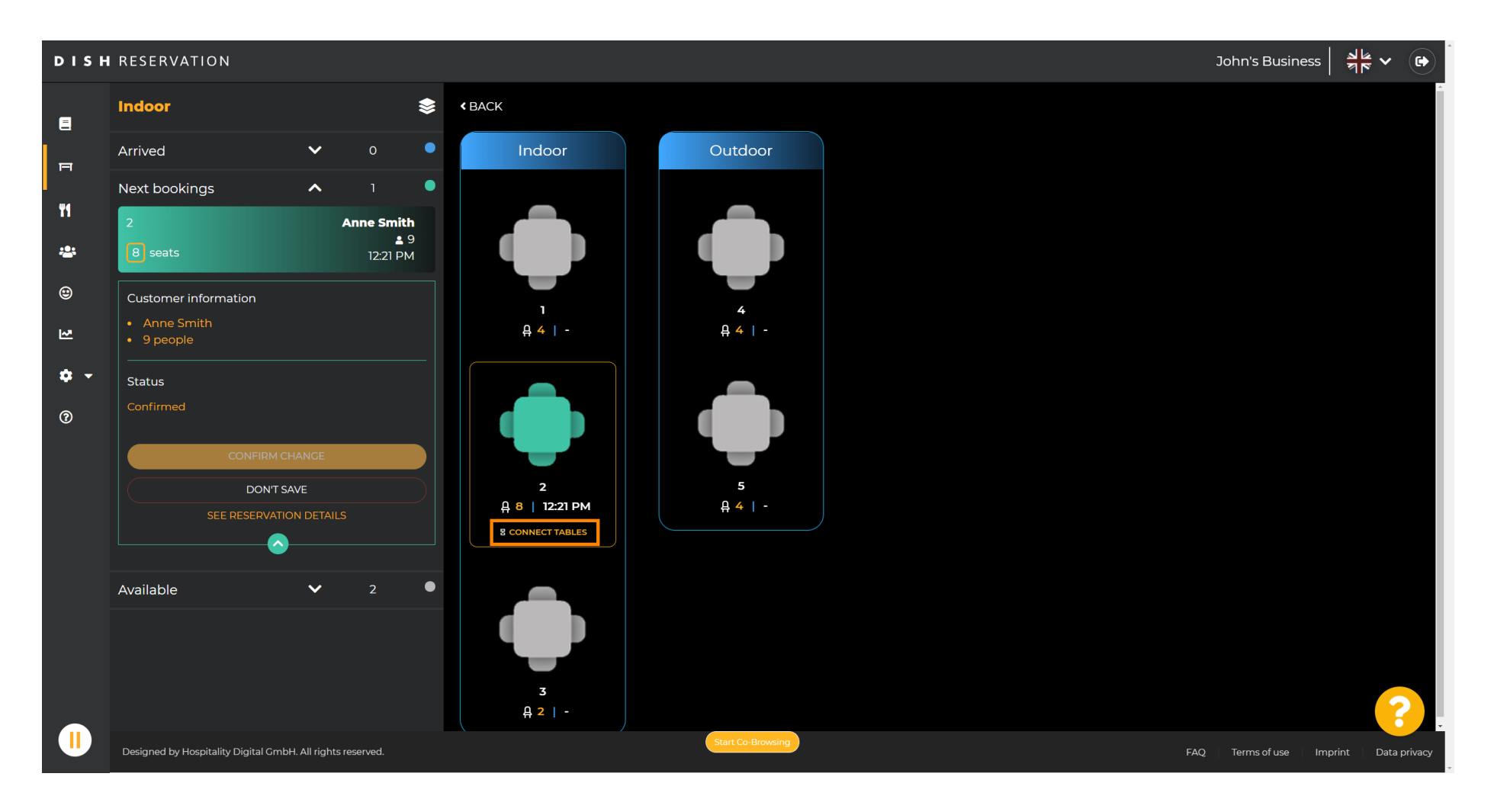

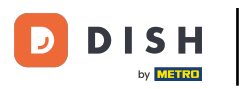

### Continua selezionando un'altra tabella .

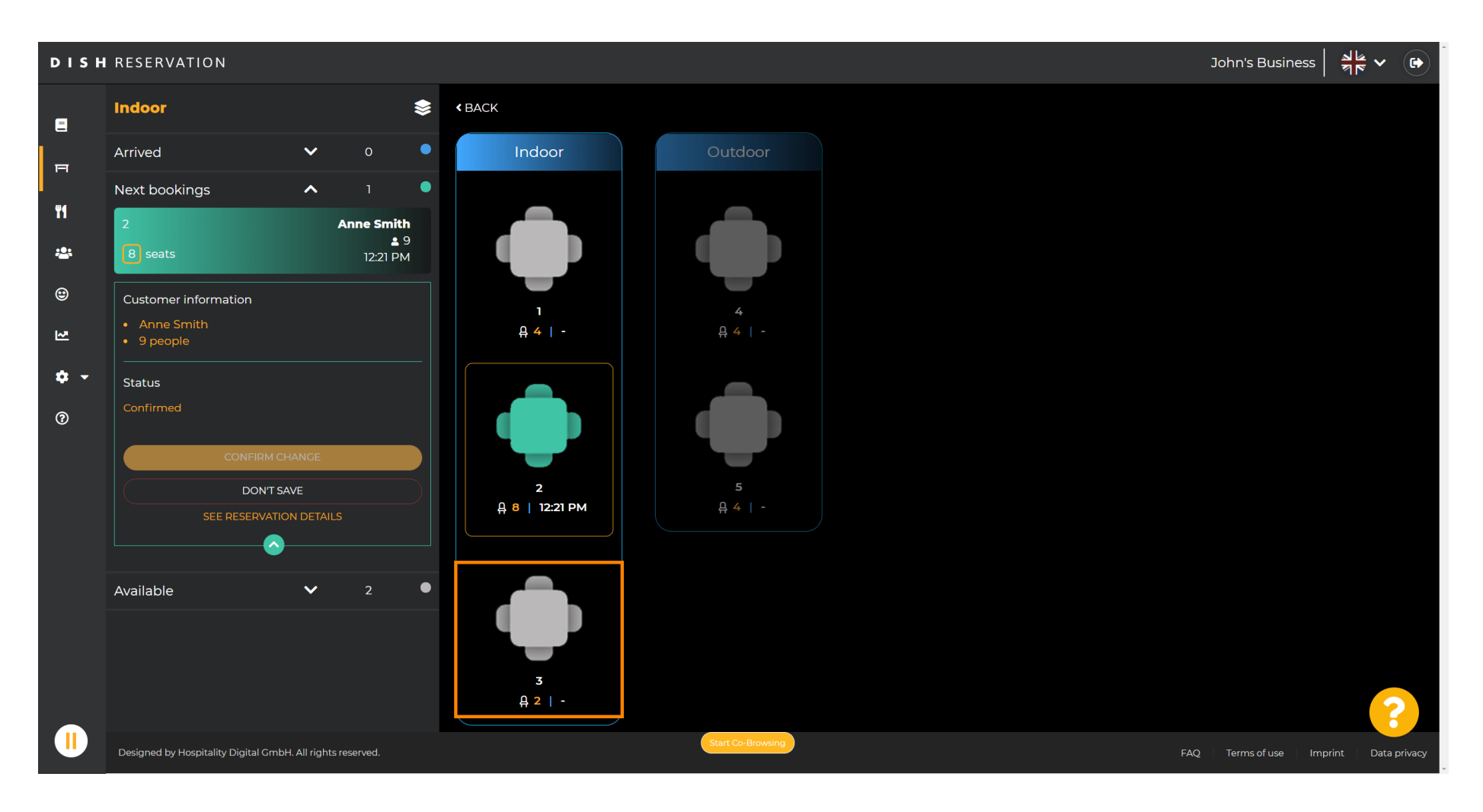

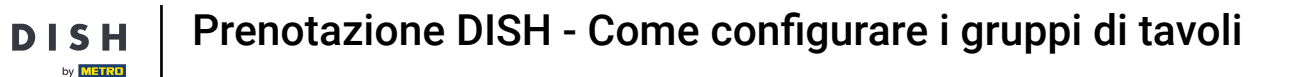

## • Fare clic su "Conferma modifica" per salvare il gruppo di tavoli per questa prenotazione.

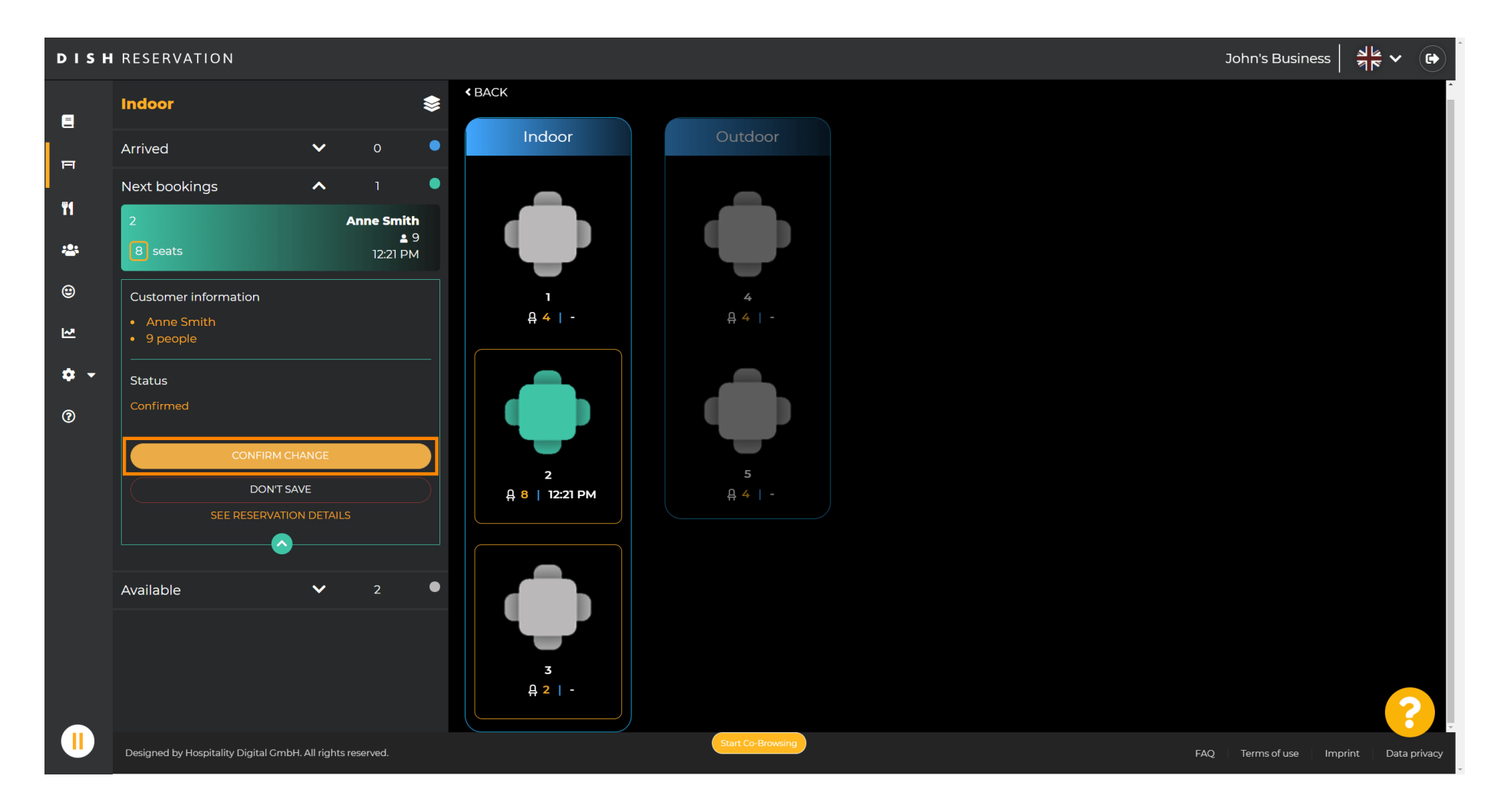

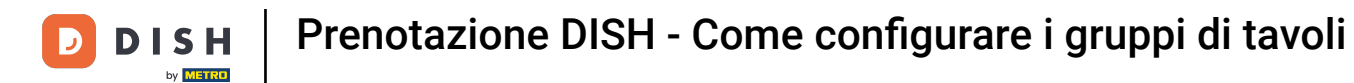

#### Un gruppo di tavoli per la prenotazione del tuo cliente è stato aggiunto correttamente.

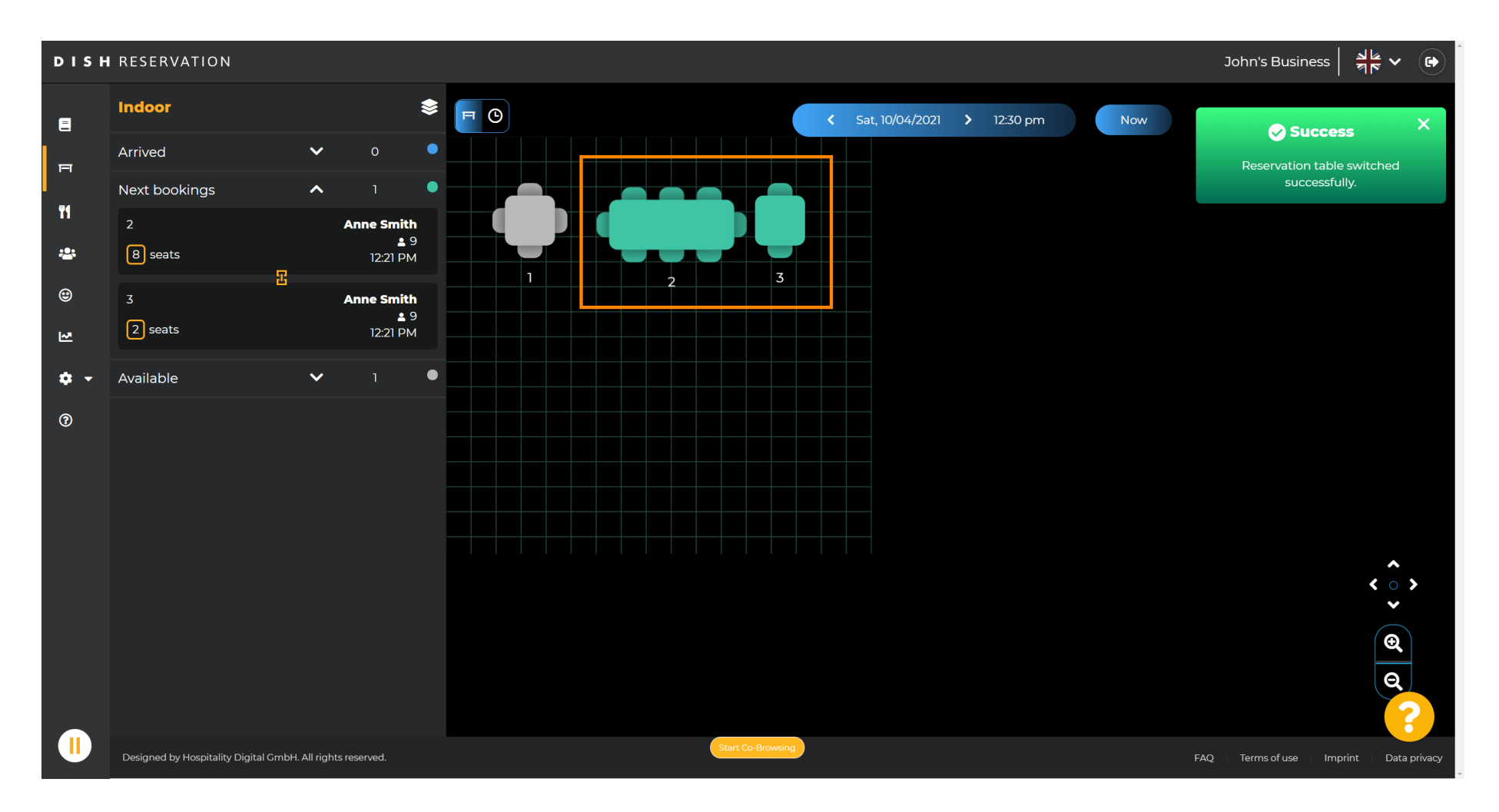

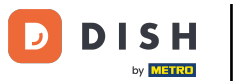

## Per configurare i gruppi di tabelle in modo diverso, torna alla dashboard e clicca su Impostazioni .

| <b>DISH</b> RESERVATION                                |                                                                                                    |                                             |
|--------------------------------------------------------|----------------------------------------------------------------------------------------------------|---------------------------------------------|
| Reservations                                           | Have a walk-in customer? Received a reservation request over phone / email? Don't forget to add it to your WALK-IN ADD RESERVATION |                                             |
| 🍴 Menu                                                 |                                                                                                    |                                             |
| 🐣 Guests                                               | wea, 0//04/2021 - wea, 0//04/2021                                                                                                  |                                             |
| 🕲 Feedback                                             | ● All Ocompleted Upcoming D 4 0                                                                                                    |                                             |
| 🗠 Reports                                              |                                                                                                    |                                             |
| 🗢 Settings 👻                                           |                                                                                                    |                                             |
| စ် Help                                                | No reservations available                                                                                                    |                                             |
|                                                        | Print                                                                                                    |                                             |
| Too many guests in house?<br>Pause online reservations | Designed by Hospitality Digital GmbH. All rights reserved.                                                                         | FAQ   Terms of use   Imprint   Data privacy |

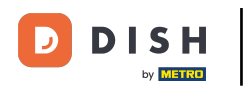

## Clicca su tavoli/posti a sedere per continuare.

| <b>DISH</b> RESERVATION       |                                                                                                    | нд* мто 🕤                | <u> 취</u> 분 ~ (   |       |
|-------------------------------|----------------------------------------------------------------------------------------------------|--------------------------|-------------------|-------|
| Reservations                  | Have a walk-in customer? Received a reservation request over phone / email? Don't forget to add it to your walk-IN ADD RESERVATION reservation book! |                          |                   |       |
| 🐣 Guests                      | Wed, 07/04/2021 - Wed, 07/04/2021                                                                                                    |                          |                   |       |
| Feedback                      | ● All O Completed Upcoming                                                                                                    |                          |                   |       |
| 🗠 Reports                     |                                                                                                    |                          |                   |       |
| () Hours                      |                                                                                                    |                          |                   |       |
| ☑ Reservations ▲ Tables/Seats |                                                                                                    |                          |                   |       |
| ℅ Offers                      | No reconcisions available                                                                                                    |                          |                   |       |
| Account                       | NO FESEIVALIOFIS AVAIIADIE                                                                                                    |                          |                   |       |
|                               | Print                                                                                                    |                          |                   |       |
|                               |                                                                                                    |                          |                   |       |
| Too many quests in house?     |                                                                                                    |                          | 8                 |       |
| Pause online reservations     | Designed by Hospitality Digital GmbH. All rights reserved. Start Co-Browsing                                                                         | FAQ   Terms of use   Imp | print   Data priv | acy . |

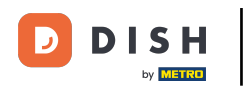

## Scorri verso il basso e clicca su Aggiungi per creare gruppi di tabelle.

| <b>DISH</b> RESERVATION             |                                                                                |                                                                                                    |                         |                   |                   |                          |                       |                 |      | НД* МТО 💽          | 지<br>   | ~ (        |    |  |
|-------------------------------------|--------------------------------------------------------------------------------|----------------------------------------------------------------------------------------------------|-------------------------|-------------------|-------------------|--------------------------|-----------------------|-----------------|------|--------------------|---------|------------|----|--|
| E Reservations                      | Area(s)<br>If your establishm<br>Your active areas<br>Indoor, Outdoor          | nent has multip<br>are listed belov                                                                                                    | le areas or rooms<br>v: | , you may want to | define an area be | fore you start assigning | g tables to it. e.g.: | Indoor, Outdoor | 🕻    |                    |         |            |    |  |
| 🛎 Guests<br>🕲 Feedback<br>🗠 Reports | <b>Table(s)</b><br>Tables are assign<br>reservations inva<br>The tables with h | Table(s)       If         Tables are assigned to specific areas. When you pause a whole area, all tables assigned to that area will be paused. This may make some of your future reservations invalid. Don't worry, you can just move them to other available table(s). You can also assign tables a booking priority between 1 (high) and 3 (low). The tables with high priority will be preferred for incoming reservations.         Tables name       Seats (22)       Area name       Status |                         |                   |                   |                          |                       |                 |      |                    |         |            |    |  |
| 🏟 Settings 👻                        | Table name                                                                     | Seats (22)                                                                                                    | Area name               | Priority          | Status            |                          |                       |                 |      |                    |         |            |    |  |
| O Hours                             | 1                                                                              | 4                                                                                                    | Indoor                  | 1                 | Active            |                          |                       |                 |      |                    |         |            |    |  |
| Reservations                        | 2                                                                              | 8                                                                                                    | Indoor                  | 1                 | Active            |                          |                       |                 |      |                    |         |            |    |  |
| A Tables/Seats                      | 3                                                                              | 2                                                                                                    | Indoor                  | 1                 | Active            |                          |                       |                 |      |                    |         |            |    |  |
| <b>%</b> Offers                     | 4                                                                              | 4                                                                                                    | Outdoor                 | 2                 | Active            |                          |                       |                 |      |                    |         |            |    |  |
| A Notifications                     | 5                                                                              | 4                                                                                                    | Outdoor                 | 2                 | Active            |                          |                       |                 |      |                    |         |            |    |  |
| \land Account                       |                                                                                |                                                                                                    |                         |                   |                   |                          |                       |                 |      |                    |         |            |    |  |
| ⑦ Help                              | Manage Tablegi                                                                 | roup(s)                                                                                                    |                         |                   |                   |                          |                       |                 |      |                    |         |            |    |  |
|                                     | Would you like to                                                              | o add more tabl                                                                                                    | e combinations?         |                   |                   |                          |                       |                 | Add  |                    |         |            |    |  |
|                                     |                                                                                |                                                                                                    |                         |                   |                   |                          |                       |                 | SAVE |                    |         | 8          |    |  |
| Pause online reservations           | Designed by Hospitality                                                        | Digital GmbH. All ri                                                                                                    | ghts reserved.          |                   | Start Co-B        | rowsing                  |                       |                 |      | FAQ   Terms of use | Imprint | Data priva | су |  |

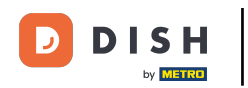

## • Fare clic sulla prima casella per scegliere i nomi delle tabelle.

| <b>DISH</b> RESERVATION                                             |                                                                                 |                                                             |                                                              |                                                            |                                                       |                                                         |                                              |                                        |                           | НD* МТО 🕤 | 4<br>7<br>7<br>7<br>7<br>7 |  |
|---------------------------------------------------------------------|---------------------------------------------------------------------------------|-------------------------------------------------------------|--------------------------------------------------------------|------------------------------------------------------------|-------------------------------------------------------|---------------------------------------------------------|----------------------------------------------|----------------------------------------|---------------------------|-----------|----------------------------|--|
| E Reservations                                                      | <b>Area(s)</b><br>If your establishm<br>Your active areas a<br>Indoor, Outdoor  | ent has multip<br>are listed below                          | le areas or rooms,<br>v:                                     | you may want to                                            | define an area b                                      | efore you start assigning                               | g tables to it. e.g.: Inc                    | door, Outdoor, Bar                     | <table-cell></table-cell> |           |                            |  |
| 🖶 Guests<br>🕲 Feedback<br>🗠 Reports                                 | Table(s)<br>Tables are assigne<br>reservations invali<br>The tables with hi     | ed to specific al<br>id. Don't worry,<br>gh priority will   | reas. When you pa<br>you can just mov<br>be preferred for ir | ause a whole area<br>e them to other a<br>ncoming reservat | , all tables assigne<br>vailable table(s). \<br>ions. | ed to that area will be pa<br>You can also assign table | aused. This may mal<br>es a booking priority | ke some of your fu<br>between 1 (high) | Lure<br>and 3 (low).      |           |                            |  |
| <ul> <li>Settings -</li> <li>Hours</li> <li>Reservations</li> </ul> | Table name     1     2                                                          | Seats (22)<br>4<br>8                                        | Area name<br>Indoor<br>Indoor                                | Priority<br>1<br>1                                         | Status<br>Active<br>Active                            |                                                         |                                              |                                        |                           |           |                            |  |
| ₩ Tables/Seats<br>% Offers<br>♪ Notifications<br>☆ Account          | 3<br>4<br>5                                                                     | 2<br>4<br>4                                                 | Indoor<br>Outdoor<br>Outdoor                                 | 2                                                          | Active<br>Active<br>Active                            |                                                         |                                              |                                        |                           |           |                            |  |
| Performance in bourse?                                              | Manage Tablegro<br>Don't forget to say<br>(Please type nam<br>Would you like to | pup(s)<br>ve your change<br>ne of tables)<br>add more table | e combinations?                                              | Min.Guests                                                 | (                                                     | Add                                                     |                                              | e                                      |                           |           |                            |  |
| Too many guests in house?<br>Pause online reservations              |                                                                                 |                                                             |                                                              |                                                            | Start Co-I                                            | Browsing                                                |                                              |                                        | SAVE                      |           |                            |  |

Ð

#### Seleziona il nome/numero della tabella che vuoi combinare con altre tabelle.

| <b>DISH</b> RESERVATION                                |                                                                                     |                                                              |                                                         |                                                               |                                                          |                                                    |                                             |                                        |                           | нд* мто 🕤 | 2<br>2<br>2<br>2<br>2<br>2<br>2<br>2<br>2<br>2<br>2<br>2<br>2<br>2<br>2<br>2<br>2<br>2<br>2 |  |
|--------------------------------------------------------|-------------------------------------------------------------------------------------|--------------------------------------------------------------|---------------------------------------------------------|---------------------------------------------------------------|----------------------------------------------------------|----------------------------------------------------|---------------------------------------------|----------------------------------------|---------------------------|-----------|---------------------------------------------------------------------------------------------|--|
| E Reservations                                         | <b>Area(s)</b><br>If your establishn<br>Your active areas<br><b>Indoor, Outdoor</b> | nent has multip<br>are listed belov                          | le areas or room:<br>v:                                 | 5, you may want to                                            | o define an area b                                       | fore you start assignir                            | ng tables to it. e.g.: I                    | ndoor, Outdoor, E                      | 🕻                         |           |                                                                                             |  |
| 🛎 Guests<br>🙂 Feedback<br>🗠 Reports                    | <b>Table(s)</b><br>Tables are assign<br>reservations inva<br>The tables with h      | ied to specific a<br>lid. Don't worry,<br>nigh priority will | reas. When you p<br>you can just mo<br>be preferred for | pause a whole area<br>ve them to other a<br>incoming reservat | a, all tables assigne<br>available table(s). Y<br>cions. | d to that area will be p<br>ou can also assign tab | paused. This may m<br>ples a booking priori | ake some of your<br>ity between 1 (hig | future<br>h) and 3 (low). |           |                                                                                             |  |
| 🏟 Settings 🔫                                           | Table name                                                                          | Seats (22)                                                   | Area name                                               | Priority                                                      | Status                                                   |                                                    |                                             |                                        |                           |           |                                                                                             |  |
| O Hours                                                | 1                                                                                   | 4                                                            | Indoor                                                  | 1                                                             | Active                                                   |                                                    |                                             |                                        |                           |           |                                                                                             |  |
| Reservations                                           | 2                                                                                   | 8                                                            | Indoor                                                  | 1                                                             | Active                                                   |                                                    |                                             |                                        |                           |           |                                                                                             |  |
| Tables/Seats                                           | 3                                                                                   | 2                                                            | Indoor                                                  | 1                                                             | Active                                                   |                                                    |                                             |                                        |                           |           |                                                                                             |  |
| <b>%</b> Offers                                        | 4                                                                                   | 4                                                            | Outdoor                                                 | 2                                                             | Active                                                   |                                                    |                                             |                                        |                           |           |                                                                                             |  |
| ♣ Notifications ♣ Account                              | 1 2 7                                                                               |                                                              |                                                         | 2                                                             | Active                                                   |                                                    |                                             |                                        |                           |           |                                                                                             |  |
| ⑦ Help                                                 | 5<br>(Please type name<br>Would you like to                                         | ne of tables)<br>o add more tabl                             | e combinations?                                         | Min.Guests                                                    | Max.Guests                                               | Priority •                                         |                                             |                                        | Add                       |           | G                                                                                           |  |
| Too many guests in house?<br>Pause online reservations |                                                                                     |                                                              |                                                         |                                                               | Start Co-                                                | rowsing                                            |                                             |                                        | SAVE                      |           |                                                                                             |  |

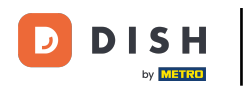

# • Fare clic sulla stessa casella per aggiungere un'altra tabella.

| <b>DISH</b> RESERVATION             |                                                                                |                                                                                                    |                          |                   |                     |                                       |                         |                              | НD* МТО 🕤 |   |  |  |  |  |  |
|-------------------------------------|--------------------------------------------------------------------------------|----------------------------------------------------------------------------------------------------|--------------------------|-------------------|---------------------|---------------------------------------|-------------------------|------------------------------|-----------|---|--|--|--|--|--|
| Reservations Menu                   | Area(s)<br>If your establishn<br>Your active areas<br>Indoor, Outdoor          | nent has multip<br>are listed belov                                                                                                    | ole areas or rooms<br>v: | , you may want to | o define an area be | afore you start assigning tables to i | t. e.g.: Indoor, Outdoo | <b>r</b> , Bar, Lounge, etc. |           |   |  |  |  |  |  |
| 🖶 Guests<br>🕲 Feedback<br>🗠 Reports | <b>Table(s)</b><br>Tables are assign<br>reservations inva<br>The tables with h | Table(s)       If         Tables are assigned to specific areas. When you pause a whole area, all tables assigned to that area will be paused. This may make some of your future reservations invalid. Don't worry, you can just move them to other available table(s). You can also assign tables a booking priority between 1 (high) and 3 (low). The tables with high priority will be preferred for incoming reservations.         Table name       Seats (22)       Area name       Priority       Status |                          |                   |                     |                                       |                         |                              |           |   |  |  |  |  |  |
| 🔹 Settings 👻                        | Table name                                                                     | Seats (22)                                                                                                    | Area name                | Priority          | Status              |                                       |                         |                              |           |   |  |  |  |  |  |
| • O Hours                           | 1                                                                              | 4                                                                                                    | Indoor                   | 1                 | Active              |                                       |                         |                              |           |   |  |  |  |  |  |
| Reservations                        | 2                                                                              | 8                                                                                                    | Indoor                   | 1                 | Active              |                                       |                         |                              |           |   |  |  |  |  |  |
| Tables/Seats                        | 3                                                                              | 2                                                                                                    | Indoor                   | 1                 | Active              |                                       |                         |                              |           |   |  |  |  |  |  |
| % Offers                            | 4                                                                              | 4                                                                                                    | Outdoor                  | 2                 | Active              |                                       |                         |                              |           |   |  |  |  |  |  |
| A Notifications                     | 5                                                                              | 4                                                                                                    | Outdoor                  | 2                 | Active              |                                       |                         |                              |           |   |  |  |  |  |  |
| 😤 Account                           |                                                                                |                                                                                                    |                          |                   |                     |                                       |                         |                              |           |   |  |  |  |  |  |
| ⑦ Help Too many guests in house?    | Manage Tablegi<br>Don't forget to se<br>¥2<br>Would you like to                | roup(s)<br>ive your change<br>add more tabl                                                                                                    | e combinations?          | Min.Guests        | Max.Guests          | Priority •                            |                         | Add                          |           | 6 |  |  |  |  |  |
| Pause online reservations           |                                                                                |                                                                                                    |                          |                   | Start Co-E          | Browsing                              |                         | SAVE                         |           |   |  |  |  |  |  |

D

## Selezionare il nome della tabella per combinare le tabelle.

| <b>DISH</b> RESERVATION                                |                                                                                |                                                            |                                                            |                                                             |                                                         |                                                                                               |                                                        | нд* мто 🕤 | 최분 ~ • |
|--------------------------------------------------------|--------------------------------------------------------------------------------|------------------------------------------------------------|------------------------------------------------------------|-------------------------------------------------------------|---------------------------------------------------------|-----------------------------------------------------------------------------------------------|--------------------------------------------------------|-----------|--------|
| E Reservations                                         | Area(s)<br>If your establishm<br>Your active areas<br>Indoor, Outdoor          | nent has multip<br>are listed belov                        | ole areas or rooms<br>v:                                   | , you may want to                                           | o define an area b                                      | efore you start assigning tables to it. e.g.: Inc                                             | 🗹                                                      |           |        |
| 🛎 Guests<br>🙂 Feedback<br>🗠 Reports                    | <b>Table(s)</b><br>Tables are assign<br>reservations inva<br>The tables with h | ed to specific a<br>lid. Don't worry,<br>igh priority will | reas. When you p<br>you can just mov<br>be preferred for i | ause a whole area<br>re them to other a<br>ncoming reservat | a, all tables assign<br>available table(s). \<br>tions. | ed to that area will be paused. This may mak<br>'ou can also assign tables a booking priority | e some of your future<br>between 1 (high) and 3 (low). |           |        |
| 🏟 Settings 👻                                           | Table name                                                                     | Seats (22)                                                 | Area name                                                  | Priority                                                    | Status                                                  |                                                                                               |                                                        |           |        |
| O Hours                                                | 1                                                                              | 4                                                          | Indoor                                                     | 1                                                           | Active                                                  |                                                                                               |                                                        |           |        |
| Reservations                                           | 2                                                                              | 8                                                          | Indoor                                                     | 1                                                           | Active                                                  |                                                                                               |                                                        |           |        |
| Tables/Seats                                           | 3                                                                              | 2                                                          | Indoor                                                     | 1                                                           | Active                                                  |                                                                                               |                                                        |           |        |
| <b>%</b> Offers                                        | 4                                                                              | 4                                                          | Outdoor                                                    | 2                                                           | Active                                                  |                                                                                               |                                                        |           |        |
| A Notifications                                        | 5                                                                              | 4                                                          | Outdoor                                                    | 2                                                           | Active                                                  |                                                                                               |                                                        |           |        |
| 😤 Account                                              |                                                                                |                                                            |                                                            |                                                             |                                                         |                                                                                               |                                                        |           |        |
| Help                                                   | 1<br>3<br>×2<br>Would you like to                                              | o add more tabl                                            | ×<br>e combinations?                                       | Min.Guests                                                  | Max.Guests                                              | Priority •                                                                                    | Add                                                    |           |        |
| Too many guests in house?<br>Pause online reservations |                                                                                |                                                            |                                                            |                                                             | Start Co-                                               | Rowsing                                                                                       | SAVE                                                   |           |        |

D

## Ora digita il numero minimo di ospiti che possono essere prenotati per questo gruppo di tavoli.

| <b>DISH</b> RESERVATION                                |                                                                                     |                                                              |                                                              |                                                             |                                                        |                                                                                             |                                                           | нD* мто 🕤 | <u> 최</u> 분 ~ (구)<br>전 전 전 전 전 전 전 전 전 전 전 전 전 전 전 전 전 전 전 |
|--------------------------------------------------------|-------------------------------------------------------------------------------------|--------------------------------------------------------------|--------------------------------------------------------------|-------------------------------------------------------------|--------------------------------------------------------|---------------------------------------------------------------------------------------------|-----------------------------------------------------------|-----------|------------------------------------------------------------|
| E Reservations                                         | <b>Area(s)</b><br>If your establishn<br>Your active areas<br><b>Indoor, Outdoor</b> | nent has multip<br>are listed belov                          | ole areas or rooms<br>v:                                     | s, you may want to                                          | ) define an area b                                     | efore you start assigning tables to it. e.g.: In                                            | 🗹<br>door, Outdoor, Bar, Lounge, etc.                     |           |                                                            |
| 🛎 Guests<br>🕲 Feedback<br>🗠 Reports                    | <b>Table(s)</b><br>Tables are assign<br>reservations inva<br>The tables with h      | ied to specific a<br>lid. Don't worry,<br>ligh priority will | reas. When you p<br>, you can just mov<br>be preferred for i | ause a whole area<br>ve them to other a<br>ncoming reservat | a, all tables assign<br>available table(s). '<br>ions. | ed to that area will be paused. This may ma<br>⁄ou can also assign tables a booking priorit | ke some of your future<br>y between 1 (high) and 3 (low). |           |                                                            |
| 🏟 Settings 🔫                                           | Table name                                                                          | Seats (22)                                                   | Area name                                                    | Priority                                                    | Status                                                 |                                                                                             |                                                           |           |                                                            |
| O Hours                                                | 1                                                                                   | 4                                                            | Indoor                                                       | 1                                                           | Active                                                 |                                                                                             |                                                           |           |                                                            |
| ☑ Reservations                                         | 2                                                                                   | 8                                                            | Indoor                                                       | 1                                                           | Active                                                 |                                                                                             |                                                           |           |                                                            |
| Tables/Seats                                           | 3                                                                                   | 2                                                            | Indoor                                                       | 1                                                           | Active                                                 |                                                                                             |                                                           |           |                                                            |
| <b>%</b> Offers                                        | 4                                                                                   | 4                                                            | Outdoor                                                      | 2                                                           | Active                                                 |                                                                                             |                                                           |           |                                                            |
| ♣ Notifications                                        | 5                                                                                   | 4                                                            | Outdoor                                                      | 2                                                           | Active                                                 |                                                                                             |                                                           |           |                                                            |
| 😤 Account                                              |                                                                                     |                                                              |                                                              |                                                             |                                                        |                                                                                             |                                                           |           |                                                            |
| Help                                                   | Manage Tablegi<br>Don't forget to se<br>12 × 3<br>Would you like to                 | roup(s)<br>ave your change<br>o add more tabl                | e combinations?                                              | 9                                                           | Max.Guests                                             | Priority •                                                                                  | Add                                                       |           | 2                                                          |
| Too many guests in house?<br>Pause online reservations |                                                                                     |                                                              |                                                              |                                                             | Start Co-                                              | Browsing                                                                                    | SAVE                                                      |           |                                                            |

## • Quindi, digita il numero massimo di ospiti per continuare.

| <b>DISH</b> RESERVATION                                |                                                                                     |                                                            |                                                            |                                                             |                                                       |                                                                                                  |                                                        | нд* мто 🕤 | <u> 최</u> 분 ~ (P)<br>전전 ~ (P) |
|--------------------------------------------------------|-------------------------------------------------------------------------------------|------------------------------------------------------------|------------------------------------------------------------|-------------------------------------------------------------|-------------------------------------------------------|--------------------------------------------------------------------------------------------------|--------------------------------------------------------|-----------|-------------------------------|
| Reservations Menu                                      | <b>Area(s)</b><br>If your establishn<br>Your active areas<br><b>Indoor, Outdoor</b> | nent has multip<br>are listed belov                        | ole areas or rooms<br>v:                                   | ;, you may want to                                          | o define an area b                                    | efore you start assigning tables to it. e.g.: Indo                                               | 🖍                                                      |           |                               |
| 😬 Guests<br>🕲 Feedback<br>🗠 Reports                    | <b>Table(s)</b><br>Tables are assign<br>reservations inva<br>The tables with h      | ed to specific a<br>lid. Don't worry,<br>igh priority will | reas. When you p<br>you can just mov<br>be preferred for i | ause a whole area<br>ve them to other a<br>ncoming reserval | a, all tables assign<br>available table(s).<br>iions. | ed to that area will be paused. This may make<br>You can also assign tables a booking priority b | e some of your future<br>between 1 (high) and 3 (low). |           |                               |
| 🏟 Settings 👻                                           | Table name                                                                          | Seats (22)                                                 | Area name                                                  | Priority                                                    | Status                                                |                                                                                                  |                                                        |           |                               |
| • O Hours                                              | 1                                                                                   | 4                                                          | Indoor                                                     | 1                                                           | Active                                                |                                                                                                  |                                                        |           |                               |
| Reservations                                           | 2                                                                                   | 8                                                          | Indoor                                                     | 1                                                           | Active                                                |                                                                                                  |                                                        |           |                               |
| Tables/Seats                                           | 3                                                                                   | 2                                                          | Indoor                                                     | 1                                                           | Active                                                |                                                                                                  |                                                        |           |                               |
| % Offers                                               | 4                                                                                   | 4                                                          | Outdoor                                                    | 2                                                           | Active                                                |                                                                                                  |                                                        |           |                               |
| 4 Notifications                                        | 5                                                                                   | 4                                                          | Outdoor                                                    | 2                                                           | Active                                                |                                                                                                  |                                                        |           |                               |
| 😤 Account                                              |                                                                                     |                                                            |                                                            |                                                             |                                                       |                                                                                                  |                                                        |           |                               |
| Help                                                   | Manage Tablegi<br>Don't forget to sa<br>x 2 x 3<br>Would you like to                | roup(s)<br>ave your change<br>add more tabl                | e combinations?                                            | 9                                                           | 1                                                     | Priority •                                                                                       | Add                                                    |           | ?                             |
| Too many guests in house?<br>Pause online reservations |                                                                                     |                                                            |                                                            |                                                             | Start Co-                                             | Browsing                                                                                         | SAVE                                                   |           |                               |

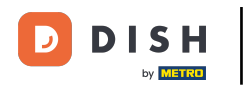

## • Ora seleziona la priorità per questo gruppo di tabelle.

| <b>DISH</b> RESERVATION                                |                                                                                |                                                            |                                                         |                                                              |                                                    |                                                                                                    | нд* мто 🕤 | 최 <u>k</u> ~ (구)<br>전 ~ 전 전 |
|--------------------------------------------------------|--------------------------------------------------------------------------------|------------------------------------------------------------|---------------------------------------------------------|--------------------------------------------------------------|----------------------------------------------------|----------------------------------------------------------------------------------------------------|-----------|-----------------------------|
| Reservations Menu                                      | Area(s)<br>If your establishn<br>Your active areas<br>Indoor, Outdoor          | nent has multip<br>are listed below                        | le areas or room:<br>r:                                 | s, you may want to                                           | define an area b                                   | efore you start assigning tables to it. e.g.: Indoor, Outdoor, Bar, Lounge, etc.                                                                 |           |                             |
| 🛎 Guests<br>🙂 Feedback<br>🗠 Reports                    | <b>Table(s)</b><br>Tables are assign<br>reservations inva<br>The tables with h | ed to specific a<br>lid. Don't worry,<br>igh priority will | reas. When you p<br>you can just mo<br>be preferred for | ause a whole area<br>ve them to other a<br>incoming reservat | , all tables assign<br>vailable table(s).<br>ions. | ed to that area will be paused. This may make some of your future<br>You can also assign tables a booking priority between 1 (high) and 3 (low). |           |                             |
| 🏟 Settings 👻                                           | Table name                                                                     | Seats (22)                                                 | Area name                                               | Priority                                                     | Status                                             |                                                                                                    |           |                             |
| () Hours                                               | 1                                                                              | 4                                                          | Indoor                                                  | 1                                                            | Active                                             |                                                                                                    |           |                             |
| Reservations                                           | 2                                                                              | 8                                                          | Indoor                                                  | 1                                                            | Active                                             |                                                                                                    |           |                             |
| A Tables/Seats                                         | 3                                                                              | 2                                                          | Indoor                                                  | 1                                                            | Active                                             |                                                                                                    |           |                             |
| <b>%</b> Offers                                        | 4                                                                              | 4                                                          | Outdoor                                                 | 2                                                            | Active                                             |                                                                                                    |           |                             |
| A Notifications                                        | 5                                                                              | 4                                                          | Outdoor                                                 | 2                                                            | Active                                             |                                                                                                    |           |                             |
| 😤 Account                                              |                                                                                |                                                            |                                                         |                                                              |                                                    |                                                                                                    |           |                             |
| Help                                                   | Manage Tablegi<br>Don't forget to se<br>2 × 3<br>Would you like to             | roup(s)<br>ave your change                                 | s 🗶                                                     | 9                                                            | 10                                                 | Priority  Prio 1 Prio 2 Add                                                                                                    |           |                             |
| Too many guests in house?<br>Pause online reservations |                                                                                |                                                            |                                                         |                                                              | Start Co-                                          | Browsing SAVE                                                                                                    |           | <b>6</b>                    |

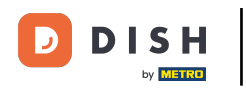

## Completa il processo cliccando sul pulsante Salva.

| DISH RESERVATION                                       |                                                            |                                     |                        |                   |                     |                                             |                                        | нд* мто 🕤 | ** < | $\mathbf{b}$ |
|--------------------------------------------------------|------------------------------------------------------------|-------------------------------------|------------------------|-------------------|---------------------|---------------------------------------------|----------------------------------------|-----------|------|--------------|
| Reservations                                           | If your establishm<br>Your active areas<br>Indoor, Outdoor | nent has multip<br>are listed below | le areas or room<br>v: | s, you may want 1 | o define an area b  | efore you start assigning tables to it. e.g | I.: Indoor, Outdoor, Bar, Lounge, etc. |           |      |              |
| 🍴 Menu                                                 |                                                            |                                     |                        |                   |                     |                                             |                                        |           |      |              |
| 🐣 Guests                                               | Table(s)                                                   | ed to specific ar                   | reas When you i        | oause a whole are | a all tables assign | ed to that area will be paused. This may    | make some of your future               |           |      |              |
| 🕲 Feedback                                             | reservations inval<br>The tables with h                    |                                     |                        |                   |                     |                                             |                                        |           |      |              |
| 🗠 Reports                                              | Table name                                                 | Seats (22)                          | Area name              | Priority          | Status              |                                             |                                        |           |      |              |
| 🏟 Settings 👻                                           | 1                                                          | 4                                   | Indoor                 | 1                 | Active              |                                             |                                        |           |      |              |
| () Hours                                               | 2                                                          | 8                                   | Indoor                 | 1                 | Active              |                                             |                                        |           |      |              |
| Reservations                                           | 3                                                          | 2                                   | Indoor                 | 1                 | Active              |                                             |                                        |           |      |              |
| A Tables/Seats                                         | 4                                                          | 4                                   | Outdoor                | 2                 | Active              |                                             |                                        |           |      |              |
| <b>%</b> Offers                                        | 5                                                          | 4                                   | Outdoor                | 2                 | Active              |                                             |                                        |           |      |              |
| A Notifications                                        |                                                            |                                     |                        |                   |                     |                                             |                                        |           |      |              |
| 😚 Account                                              | Managa Tablogr                                             |                                     |                        |                   |                     |                                             |                                        |           |      |              |
| Help                                                   | Don't forget to sa                                         | ve your change                      | <sup>iS</sup> X        | 9                 | 10                  | Prio 2 •                                    |                                        |           |      |              |
|                                                        | Would you like to                                          | add more table                      | e combinations?        |                   |                     |                                             | Add                                    |           | •    |              |
| Too many guests in house?<br>Pause online reservations |                                                            |                                     |                        |                   | Start Co-           | Browsing                                    | SAVE                                   |           | 8    |              |

i

#### Ecco fatto. Hai completato il tutorial e ora sai come configurare i gruppi di tabelle.

| <b>DISH</b> RESERVATION                                |                                                                                                    |                       |                |          |            |        |   | НD* МТО 🕤          | 전<br>전<br>전<br>전<br>전<br>전<br>전<br>전 |               |
|--------------------------------------------------------|----------------------------------------------------------------------------------------------------|-----------------------|----------------|----------|------------|--------|---|--------------------|--------------------------------------|---------------|
|                                                        | If your establishment has multiple areas or rooms, you may want to define an area before you start assigning tables to it. e.g.: indoor, Outdoor, Bar, Lounge, etc.<br>Your active areas are listed below:                                                                                                    |                       |                |          |            |        |   |                    |                                      |               |
| Reservations                                           | Indoor, Outdoor                                                                                                    |                       |                |          |            |        |   |                    |                                      |               |
| 🎢 Menu                                                 | Table(s)                                                                                                    |                       |                |          |            |        | ľ |                    |                                      |               |
| 🐣 Guests                                               | Tables are assigned to specific areas. When you pause a whole area, all tables assigned to that area will be paused. This may make some of your future                                                                                                    |                       |                |          |            |        |   |                    |                                      |               |
| 😉 Feedback                                             | The tables with high priority will be preferred for incoming reservations.                                                                                                    |                       |                |          |            |        |   |                    |                                      |               |
| 🗠 Reports                                              | Table name                                                                                                    | Seats (22)            | Area name      | Priority | Status     |        |   |                    |                                      |               |
| 🔹 Settinas 👻                                           | 1                                                                                                    | 4                     | Indoor         | 1        | Active     |        |   |                    |                                      |               |
|                                                        | 2                                                                                                    | 8                     | Indoor         | 1        | Active     |        |   |                    |                                      |               |
|                                                        | 3                                                                                                    | 2                     | Indoor         | 1        | Active     |        |   |                    |                                      |               |
| Tables/Seats                                           | 4                                                                                                    | 4                     | Outdoor        | 2        | Active     |        |   |                    |                                      |               |
| % Offers                                               | 5                                                                                                    | 4                     | Outdoor        | 2        | Active     |        |   |                    |                                      |               |
|                                                        |                                                                                                    |                       |                |          |            |        |   |                    |                                      |               |
| Account                                                | Tablegroups                                                                                                    |                       |                |          |            |        |   |                    |                                      |               |
| ⑦ Help                                                 | You can configure table combinations here. If reservations don't fit any of the tables, we will try to configure one of the configured table combinations for this reservation. Please configure a line for each possible combination, a specific table can used in multiple combinations, You can configure minimum and maximum number of guests, which fit on |                       |                |          |            |        |   |                    |                                      |               |
|                                                        | Tables Mi                                                                                                    | in.Guests             | Max.Guests     | Priority | Status     |        |   |                    |                                      |               |
|                                                        | 2,3                                                                                                    | 9                     | 10             | 2        | Active     |        |   |                    |                                      |               |
| Too many guests in house?<br>Pause online reservations | Designed by Hospitality                                                                                                    | Digital GmbH. All rig | ghts reserved. |          | Start Co-B | owaing | F | FAQ   Terms of use | Imprint   Data                       | a privacy     |
| Too many guests in house?<br>Pause online reservations | Designed by Hospitality                                                                                                    | Digital GmbH. All ri  | ghts reserved. |          | Start Co-B | owsing | F | FAQ   Terms of use | Imprint   Data                       | <b>e</b> priv |

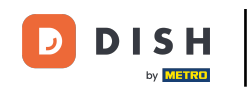

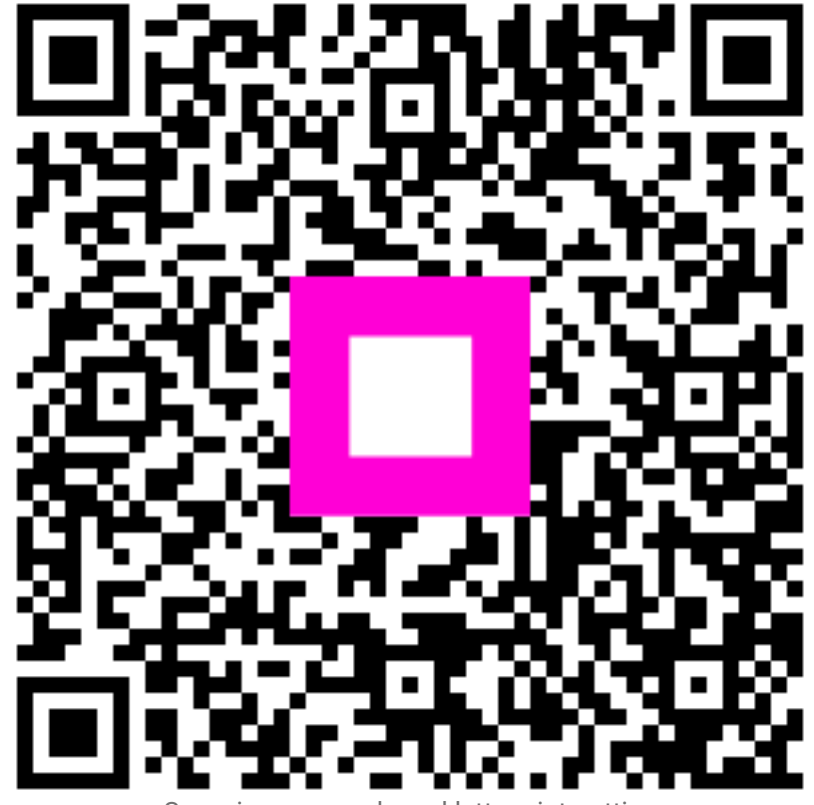

Scansiona per andare al lettore interattivo